# Universal Probe

**IDE Connection Manual** 

## **MDK-ARM Edition**

Copyright © 2014-2017 Sohwa & Sophia Technologies Inc.

No. E090967-03

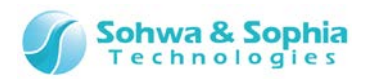

#### Table of Contents

| NC | DTES                                                                                                    | 3                 |
|----|----------------------------------------------------------------------------------------------------|-------------------|
|    | Operating Precautions                                                                                                    | 4                 |
| AŁ | breviations, Terms and Conventions                                                                                                    | 5                 |
| 1. | Preparation                                                                                                    | 6                 |
|    | <ul><li>1.1. System Requirements and Software Installation</li><li>1.2. Starting up MDK-ARM</li><li>1.3. Connecting Probe</li></ul>           | 6<br>6<br>7       |
| 2. | Debugging Procedures                                                                                                    | 8                 |
|    | <ul><li>2.1. Open a Project</li><li>2.2. Performing Programming and Build</li><li>2.3. Setting Debug Adapter</li><li>2.4. Debugging</li></ul> | 8<br>8<br>9<br>12 |
| 3. | Hot Plug Debugging1                                                                                                    | 3                 |
| Re | evision History1                                                                                                    | 6                 |
| Ma | anufacturer Information1                                                                                                    | 7                 |

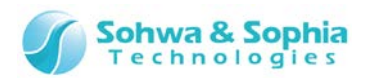

#### NOTES

#### Thank you for purchasing the "Universal Probe" from Sohwa & Sophia Technologies. Correctly understand notes and other information in this document before using this product.

- 1. A permission from the Japanese government is required when exporting the product and technologies described in this document to which the "Foreign Exchange and Foreign Trade Act" applies or bringing them out of Japan.
- 2. The product described in this document is intended to be used in general electronics such as business equipment, communication equipment, measurement equipment, or home appliances. Do not use this product in special-purpose equipment such as automobile, railway, marine, or aerospace equipment, transportation equipment, combustion equipment, safety devices, medical equipment, infrastructure equipment, or nuclear power that requires special quality and reliability and of which failure or malfunction may directly threaten human lives or injure human bodies. The customer should be responsible for using this product in such equipment.
- 3. It is strictly prohibited to reprint this document in whole or in part without our written permission.
- 4. The contents of this document are subject to change without notice.
- 5. The specifications in this document may lead to different results depending on your environment or measurement conditions.
- 6. Note that we bear no responsibility for consequence of operating this product.
- 7. "Operating Precautions" in this document are important notes to prevent damage on users and third parties as well as assets and to use the product safely and correctly. Be sure to read these precautions before using this product.
- 8. The product names and trade names in this document are trademarks or registered trademarks of respective owners.

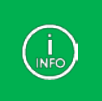

Contact information can be obtained on the website of **Sohwa & Sophia Technologies Inc.** URL > <u>http://www.ss-technologies.co.jp/en/index.html</u>

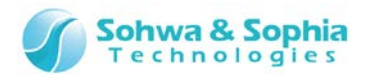

#### **Operating Precautions**

|                       | Failure to observe the following precautions may lead to human death or severe injury.                                                                                                    |
|-----------------------|----------------------------------------------------------------------------------------------------|
|                       |                                                                                                    |
| Do                    | Avoid supplying voltage out of the range specified in the specifications of this product.<br>Supplying the voltage out of the range may cause damage or fire.                                                                                                    |
| Do                    | When using the target equipped with the ground terminal, ensure that the ground terminals of the target and peripheral equipment are connected. Failure to do so may cause an equipment failure or electric shock.<br>Avoid connecting the ground terminal to the gas pipe. This causes a fire or explosion.                                          |
| Don't                 | Do not transport this product with equipment connected.<br>In particular, hold the plug when removing or inserting the cable. Failure to do so may<br>damage the cable, causing a fire or electric shock.                                                                                                    |
| Don't                 | Observe the following points when handling the cable. Do not damage, process, forcibly bend, twist, pull, putting any object on or heat the cable, moving the cable close to the heating device, or touch the cable with a wet hand. Failure to observe these precautions may cause a fire or electric shock. If the cable is damaged, stop using it. |
| Don't                 | When you hear thunders, do not touch the power plug. This causes an electric shock.<br>If the product seems to be damaged by lightning strike, stop using it.                                                                                                    |
| <b>Don't</b>          | Do not let a staple, clip or other metal items enter into the product. This may cause a fire or failure.                                                                                                    |
| On't                  | Do not use or leave the product in direct sunlight, near heating devices, in an extremely<br>hot or cold environment, under hard vibrations, in dusty area with a large amount of<br>metal dust or oily dust, or noisy area full of spike noise.<br>Do not apply a strong shock to the product.                                                       |
| Do not<br>disassemble | Do not disassemble, alter or repair the product. This may cause a fire or electric shock.                                                                                                    |
| No wetting            | Do not use the product at a place where there is liquid or at a humid place such as<br>bathroom or in vicinity to glasses.<br>This may cause an electric shock.<br>If liquid enters into this product, immediately turn it off and stop using it.                                                                                                    |
| Caution               | Touching the energized product for a long time may cause low-temperature burns.<br>Do not use this product covering with comforter or other cloth.                                                                                                    |
| Pull out the plug.    | Immediately turn the power off if unusual smell, noise, smoke or fire is detected or if<br>the product is or may be damaged due to a fall or strong shock. Continuing to use it<br>may lead to a serious accident. Stop using the product.                                                                                                    |
|                       |                                                                                                    |

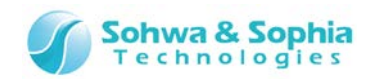

#### Abbreviations, Terms and Conventions

This section describes the abbreviations, terms and conventions used in this document.

- About numeric values ... All the numeric values are positive unless otherwise specified.
- K (capital letter) ... Repres
- ... Represents 2<sup>10</sup>=1024. (Example: 16 K=16384)
  - k (small letter)
- ... Represents 1000. (Example: 1 kHz=1000 Hz) ... Represents the window title, xxxxx.
- [xxxxx]
   <xxxxx>
- ... Represents the item named xxxxx in the window.

The annotations and notes used in this document are as shown in Figure 1.

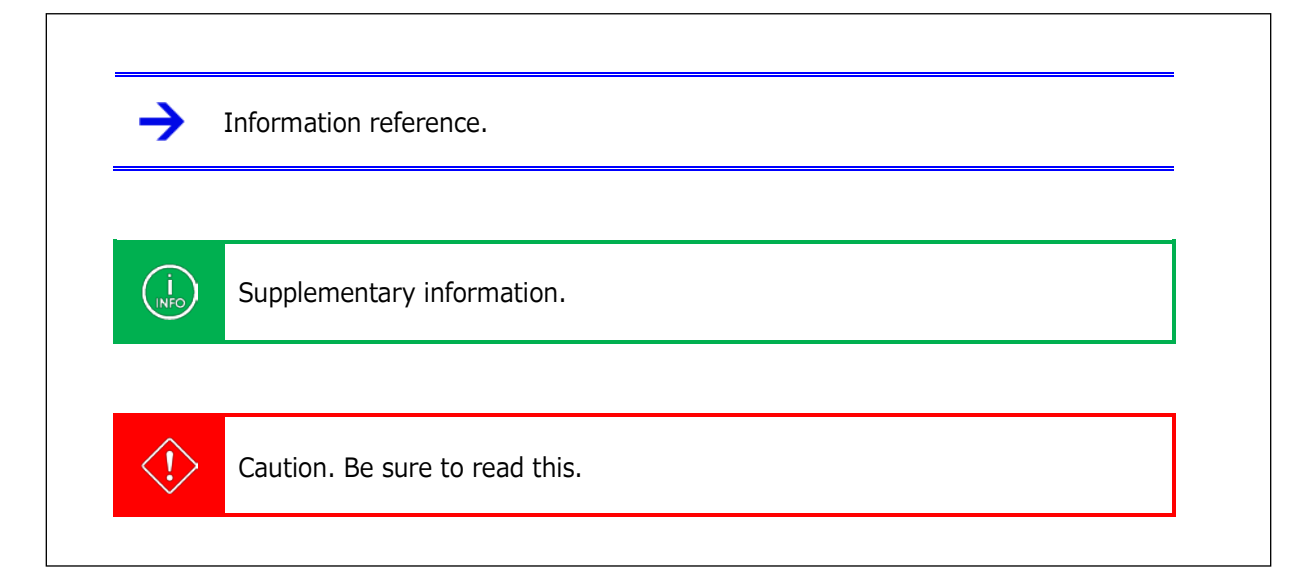

Figure 1

The abbreviations and terms are as shown in Table 1.

|                         | Table 1                                |
|-------------------------|----------------------------------------|
| Abbreviations and terms | Description                            |
| This product            | Universal Probe including accessories. |
| Probe                   | Universal Probe itself.                |

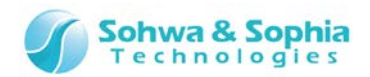

#### 1. Preparation

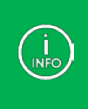

The software versions and download URLs are as of the preparation of this document. We do not guarantee that software version, download URLs, compatibility, and screen configurations will remain unchanged at the time that the user creates an environment.

#### **1.1. System Requirements and Software Installation**

For the system requirements and the software installation method, refer to the MDK-ARM website or relevant manual.

#### 1.2. Starting up MDK-ARM

Click the Keil uVision icon in the Start menu or on the desktop to start up the software. When the software has started up, the screen as shown below is displayed.

| Xa µVision4                                                                                           |         |
|----------------------------------------------------------------------------------------------------|---------|
| <u>File Edit View Project Flash D</u> ebug Peripherals <u>I</u> ools <u>S</u> VCS <u>Window H</u> elp |         |
| □ 🖆 🖬 🗿 8 咱 🛍   ク P   ← →   控 整 整 数   準 準 /// /版 💆 gpio 🕢 🕞 🔍 🧖 Q   ● O                               | 🔿 🏨 🔳 🔧 |
|                                                                                                    |         |
| Project 🕈 🖬                                                                                           |         |
|                                                                                                    |         |
|                                                                                                    |         |
|                                                                                                    |         |
|                                                                                                    |         |
|                                                                                                    |         |
|                                                                                                    |         |
|                                                                                                    |         |
|                                                                                                    |         |
|                                                                                                    |         |
|                                                                                                    |         |
|                                                                                                    |         |
|                                                                                                    |         |
| Г<br>Е Рго                                                                                            |         |
| Build Output                                                                                          | P 🗵     |
|                                                                                                    | *       |
|                                                                                                    |         |
|                                                                                                    |         |
|                                                                                                    |         |
|                                                                                                    |         |
|                                                                                                    | •       |
| <b>I</b> ∢                                                                                            | 4       |
|                                                                                                    | 18      |

Figure 2

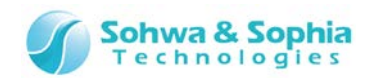

#### **1.3. Connecting Probe**

After starting up MDK-ARM, connect the probe to the PC.

Then, connect the probe to the target using the flat cable that comes with the probe.

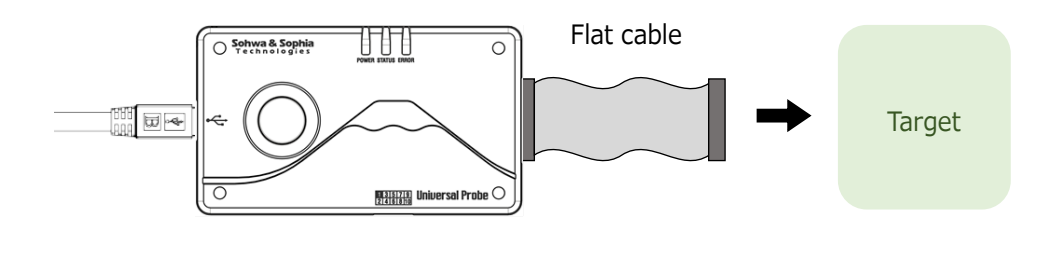

Figure 3

For details of the use of the probe, refer to "Universal Probe Hardware Users Manual."

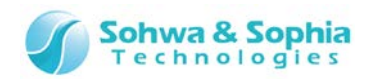

#### 2. Debugging Procedures

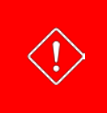

To perform debugging using MDK-ARM, you need to rewrite the firmware for the probe with "CMSIS-DAP Firmware" by using the "Firmware Selector" in advance. For details, refer to "Universal Probe Software Users Manual - Firmware Selector."

#### 2.1. Open a Project

Open an existing workspace or create a new workspace.

- Select "Project"  $\rightarrow$  "Open Project" from the menu to open a project.
- Select "Project"  $\rightarrow$  "New uVision Project" from the menu to create a new project.

#### 2.2. Performing Programming and Build

Write a program and execute Build to create a binary file.

For settings of the target CPU and other information, refer to the MDK-ARM website or relevant manual.

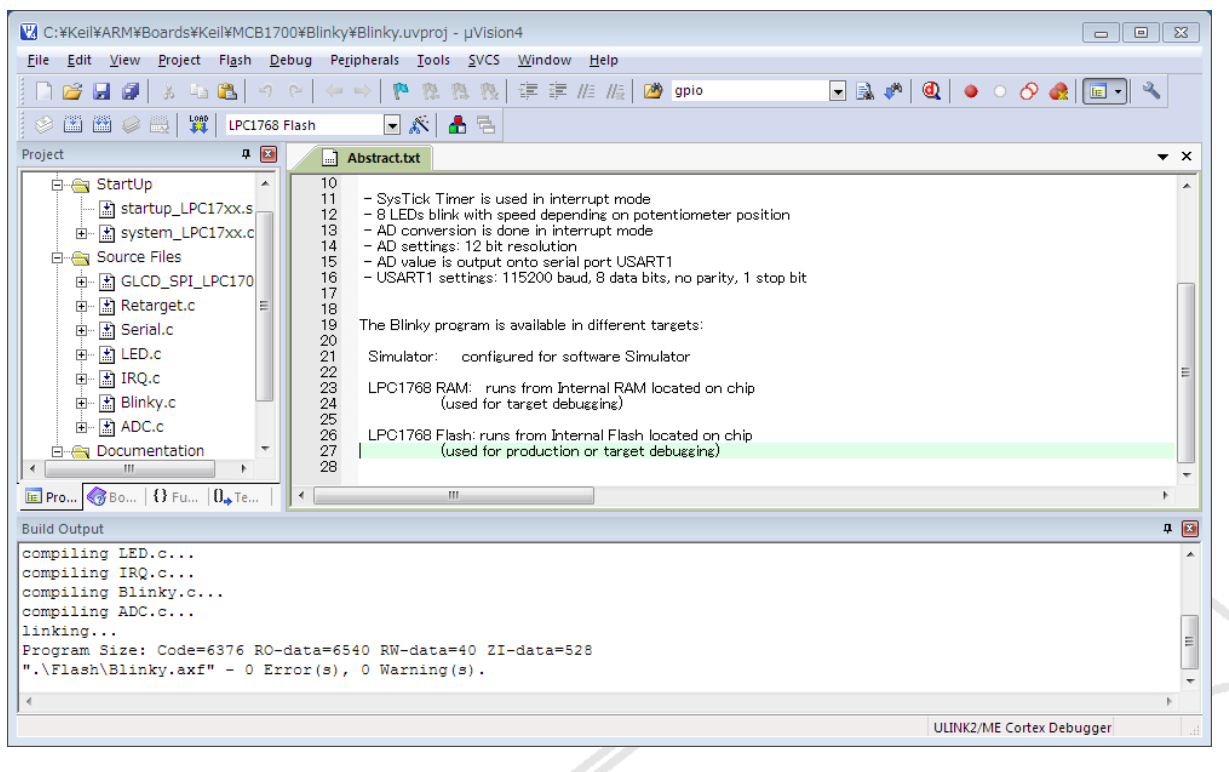

Figure 4

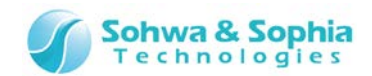

#### 2.3. Setting Debug Adapter

1) Press the "A" button as shown below on the tool bar.

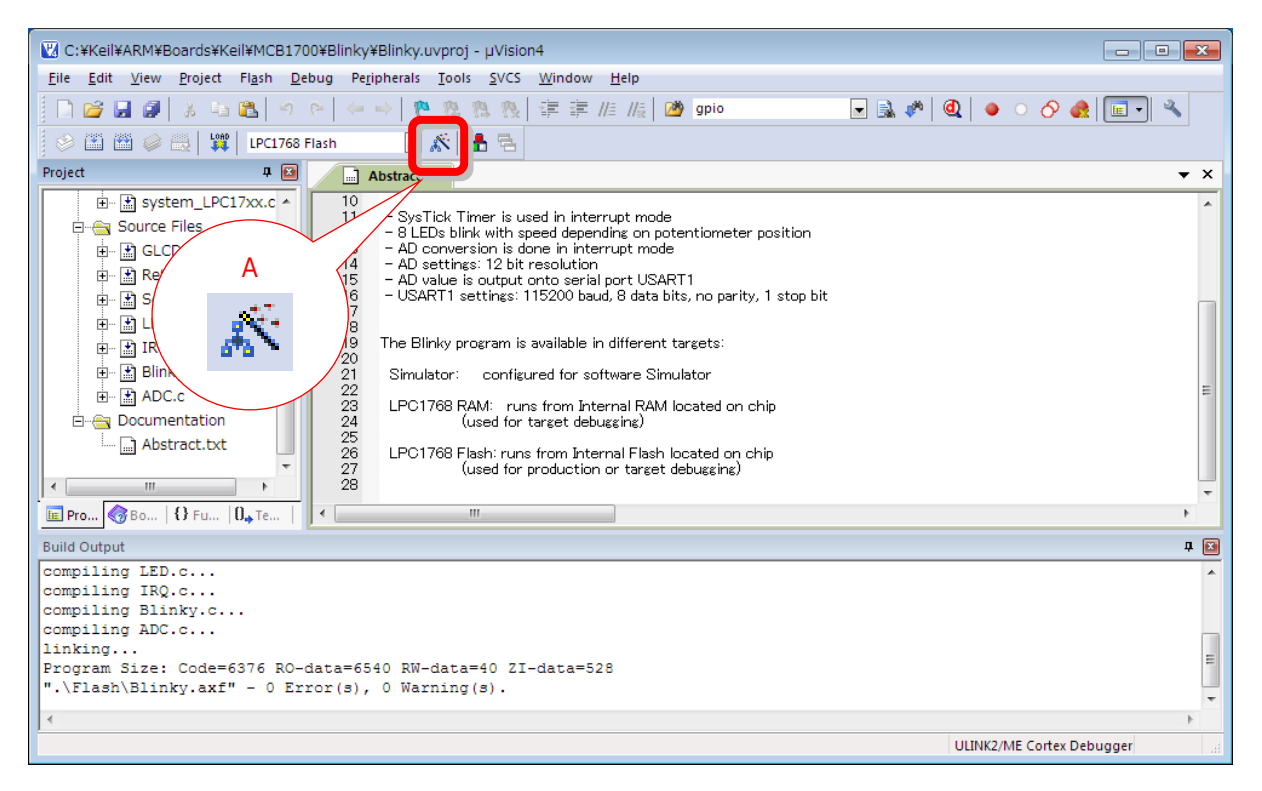

Figure 5

 Select the Debug tab on the [Options for Target 'XXXX'] window, check the "A" radio button as shown below, and select "CMSIS-DAP Debugger" from the drop-down menu. After selecting "CMSIS-DAP Debugger," press the Settings button.

| © Use <u>Simulator</u> Settings<br>□ Limit Speed to Real-Time | © Use CMSIS-DAP Debugger Settings                                  |
|---------------------------------------------------------------|--------------------------------------------------------------------|
| Coad Application at Startup Run to A Initialization File:     | Load Application at Startup     Run to main() Initialization File: |
| Restore Debug Session Settings                                | Restore Debug Session Settings                                     |
| CPU DLL: Parameter:           SARMCM3.DLL         -MPU        | Driver DLL: Parameter:<br>SARMCM3.DLL -MPU                         |
| Dialog DLL: Parameter:                                        | Dialog DLL: Parameter:                                             |

Figure 6

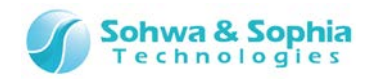

- 3) Confirm that the [XXXX Target Driver Setup] window is displayed as shown below or specify these settings, and the press the OK button.
  - (A) ... "Universal Probe for CMSIS-DAP" is displayed.
  - (B) ... Checkbox is checked.
  - (C) ... A device is displayed.

For other settings, refer to the MDK-ARM website or relevant manual.

| Cortex-M Target Driver Setup                                                                                                    |
|----------------------------------------------------------------------------------------------------|
| Debug Flash Download                                                                                                    |
| CMSIS-DAP - JTAG/SW Adapter                                                                                                    |
| Mar Clock:     1MHz       B     Add       Delete     Update       AP:     0x00                                                                                                    |
| Debug       Connect & Reset Options       Download Options         Connect:       Normal       Reset:       HW RESET       Image: Cache Code       Image: Cache Code         Image: Reset after Connect       Image: Stop after Bootloader       Image: Cache Memory       Image: Download Options         Image: Reset after Connect       Image: Stop after Bootloader       Image: Cache Memory       Image: Download to Flash |
| OK Cancel Help                                                                                                    |

Figure 7

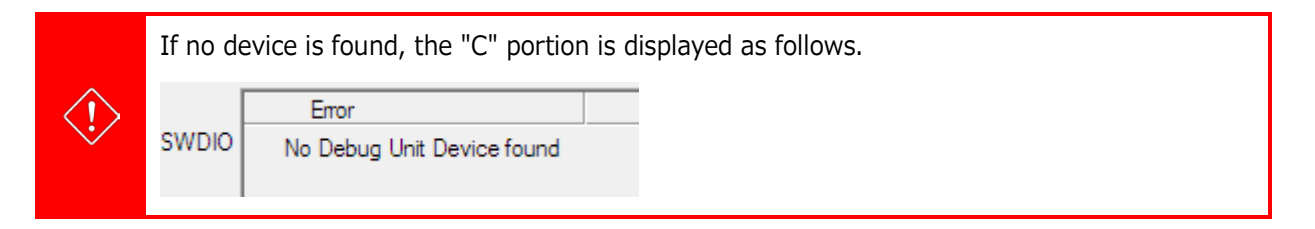

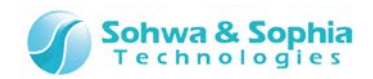

4) Next, select the Utilities tab, select "CMSIS-DAP Debugger" from the <Use Target Driver for Flash Programming> drop-down menu, and press the OK button.

| 🛛 Options for Target 'LPC1768 Flash'                               |  |  |  |
|--------------------------------------------------------------------|--|--|--|
| Device Target Output Listing User C/C++ Asm Linker Debug Utilities |  |  |  |
| Configure Flash Menu Command                                       |  |  |  |
| Use Target Driver for Flash Programming                            |  |  |  |
| CMSIS-DAP Debugger  Settings Update Target before Debugging        |  |  |  |
| Init File:Edit                                                     |  |  |  |
| C Use External Tool for Flash Programming                          |  |  |  |
| Command:                                                           |  |  |  |
| Arguments:                                                         |  |  |  |
| Run Independent                                                    |  |  |  |
|                                                                    |  |  |  |
|                                                                    |  |  |  |
|                                                                    |  |  |  |
|                                                                    |  |  |  |
|                                                                    |  |  |  |
| OK Cancel Defaults Help                                            |  |  |  |

Figure 8

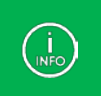

If you do not reset at the start of debugging→ Refer to (3) in "3. Hot Plug Debugging."
If you do not download binary data→ Refer to (2) and (4) in "3. Hot Plug Debugging."

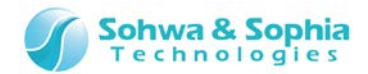

#### 2.4. Debugging

Pressing the "A" button as shown in Figure 9 starts download of a binary file and a debugging session.

| ₩ C:¥Keil¥ARM¥Boards¥Freescale¥TWR-K40X256¥Blinky¥Blinky.uvproj - µVision4                                                                                                    |                                                                                                    |
|----------------------------------------------------------------------------------------------------|----------------------------------------------------------------------------------------------------|
| <u>File E</u> dit <u>V</u> iew <u>P</u> roject Fl <u>a</u> sh <u>D</u> ebug Pe <u>r</u> ipherals <u>T</u> ools <u>S</u> VCS <u>W</u> indow <u>H</u> elp                                                                                                    |                                                                                                    |
| ] [] 😂 🛃 🗿 X 🐚 🖏 🔊 (>   ← →   隆 🎘 🎘 👯 譯 准 //////////////////////////////////                                                                                                    |                                                                                                    |
| ;#; ■ ◎ ⊕ ⊕ ⊕  >  >                                                                                                    | *-                                                                                                    |
| Registers 🛛 🗣 🖾 Disassembly                                                                                                    |                                                                                                    |
| Register         Value         248:         if (MCG→C2 & MCG_C2 R)           Core         0x000004A6 F000F9D1 BL.W         0x000007           R1         0x000004A6 F000F9D1 BL.W         0x000007           R2         0x000004A6 F000F9D1 BL.W         0x000007           R3         0x00000         MCG VIC         0x000007           R4         0x00000         MCGOUTClock /= 32u         0x00000           R6         0x00000         MCGOUTClock /= 32u         0x00000           R7         0x00000         MCGOUTClock = CPU XTAL CLK HZ;         0x00000           R10         0x00000         243         else f/* (I(SM→SOPT2 & SM SOPT2 MCGCL           R11         0x00000         245         1/* (I/GM→SOPT2 & SM SOPT2 MCGCL KEL           R12         0x00000         245         1/* (I/GM→SOPT2 & SM SOPT2 MCGCL KEL                                                                                                    | A<br>* Y* If<br>* System oscillator drives MCG clock */<br>* Set_MASK) == 0x00)) */<br>MASK) == 0x00) */<br>* RTC 32 kHz oscillator drives MCG clock */<br>* MASK) >= 0x00) */<br>* RTC 32 kHz oscillator drives MCG clock */ |
| R13 (SF) 0X FFF 247 MICGOOTOIDEK - (MICGOOTOIDEK - DMIGER), / × 1<br>R14 (LR) 0x FFFF 2 248 □ if ((MICG->C2 & MICG_C2_RANGE_MASK) != 0x0u)                                                                                                    |                                                                                                    |
| Image: second second                  | /* If high range is enabled, additional 32 divider is activ                                                                                                    |
|                                                                                                    |                                                                                                    |
| Command 📮 🔛 Call Stack + Local                                                                                                    | s 🕂 🏼                                                                                                    |
| Load "C:\\Keil\\ARM\\Boards\\Freescale\\TWR-K40X256\\Blink: ARM\\Boards\\Freescale\\TWR-K40X256\\Blink: ARM\\Boards\\Freescale\\TWR-K40X256\\Blink: ARM\\Boards\\Freescale\\TWR-K40X256\\Blink: ARM\\Boards\\Freescale\\TWR-K40X256\\Blink: ARM\\Boards\\Freescale\\TWR-K40X256\\Blink: ARM\\Keil\\ARM\\Boards\\Freescale\\TWR-K40X256\\Blink: ARM\\Boards\\Freescale\\TWR-K40X256\\Blink: ARM\\Freescale\\TWR-K40X256\\Blink: ARM\\Boards\\Freescale\\TWR-K40X256\\Blink: ARM\\Boards\\Freescale\\TWR-K40X256\\Blink: ARM\\Freescale\\TWR-K40X256\\Blink: ARM\\Freescale\\TWR-K40X256\\Blink: ARM\\Freescale\\TWR-K40X256\\Blink: ARM\\Freescale\\TWR-K40X256\\Blink: ARM\\Freescale\\TWR-K40X256\\Freescale\\TWR-K40X256\\Freescale\\TWR-K40X256\\Freescale\\TWR-K40X256\\Freescale\\TWR-K40X256\\Freescale\\TWR-K40X256\\Freescale\\TWR-K40X256\\Freescale\\TWR-K40X256\\Freescale\\TWR-K40X256\\Freescale\\TWR-K40X256\\Freescale\ | Location/Value Type                                                                                                    |
|                                                                                                    |                                                                                                    |
| >                                                                                                    |                                                                                                    |
| ASSIGN BreakDisable BreakEnable BreakKill BreakList BreakSet                                                                                                    | ocals Memory 1                                                                                                    |
|                                                                                                    | CMSIS-DAP Debugger t1: 114.93                                                                                                    |

Figure 9

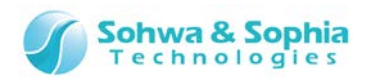

#### 3. Hot Plug Debugging

To connect a probe while the target is operating (hot plugging), specify settings by following the procedures below.

When performing hot plugging, as the binary data are not downloaded and debug symbol information not read at the start of a debugging session, you need to connect to the target by executing "Connect Target"  $\rightarrow$  "Read Symbol Information."

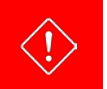

A probe cannot always be connected to an operating target. Check by yourself whether hot plugging is possible.

1) After opening a project, press the "A" button shown below.

| 🔞 C:¥Keil¥ARM¥Boards¥Keil¥MCB9AFB44N¥Blinky¥Blinky.uvproj - µVision4                                                   | - • ×      |
|----------------------------------------------------------------------------------------------------|------------|
| Eile Edit View Project Fl <u>a</u> sh <u>D</u> ebug Peripherals <u>I</u> ools <u>S</u> VCS <u>W</u> indow <u>H</u> elp |            |
| 🗋 😂 🖬 🐉   メ 😘 🛍   ウ や   🗢 →   🎦 🏨 🤼 🔅   津 津 //ミ //ミ 🖄 wdt 🕢 🕞 🗟 🎺   Q   🔹 ○ 🔗 🖪                                        | <u> </u>   |
| 🛿 🥸 🕮 🥔 🧮 🗱 MB9AFB44N Flash 🚺 🛣 🚡                                                                                      |            |
| Project 🕈 🖬 📓 🔛 🙀 👘 startup_mb9afb4x.s 👘 Abstract.txt 🔛 system_mb9afb4x.c 🖬 core_cm3.h                                 | <b>▼</b> × |
| B MB9AFB44N Flash                                                                                                    | <b>A</b>   |
| e 🚔 StartUp delays number of tick Systicks (happens every 1 ms)                                                        |            |
| 46 └ **/<br>47 ⊟void Delay (uint32_t dlyTicks) {                                                                       |            |
| 48 uint32_t curTicks;                                                                                                  |            |
| 50 curTicks = msTicks;                                                                                                 |            |
|                                                                                                    | E          |
|                                                                                                    |            |
| □         55 □ /*           56         MAIN function                                                                   |            |
| Abstract.txt 57 L **/                                                                                                  |            |
| 59 integet idx = -1, dir = 1;                                                                                          | -          |
| E Proj 🚱 Books ( D Fun   0 Tem                                                                                         | •          |
| Build Output                                                                                                    | д 🔀        |
|                                                                                                    | *          |
|                                                                                                    |            |
|                                                                                                    |            |
|                                                                                                    |            |
| CMSIS-DAP Debugge                                                                                                    | er at      |

Figure 10

#### 2) Select the "Debug" tab.

Uncheck the <Load Application at Startup> checkbox ("A") so as **not to download binary data and symbol information**.

| 😨 Options for Target 'MB9AFB44N Flash'                                                                               |
|----------------------------------------------------------------------------------------------------|
| Device Target Output Listing User C/C++ Asm Linker Debug Utilities                                                   |
| ○ Use Simulator     Settings     ○ Use:     CMSIS-DAP Debugger     ✓ Settings       □ Limit Speed to Real-Time     □ |
| Load Application at Startup     Run to main()     Initialization File:                                               |
| EA                                                                                                    |
| Restore Debug Session Settings                                                                                       |
| Figure 11                                                                                                    |

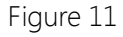

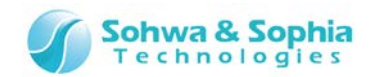

3) Press the Settings "B" button as shown in Figure 11 to open the [XXXX Target Driver Setup] window. Uncheck the <Reset after Connect> and <Verify Code Download> checkboxes so as not to perform reset immediately after the start of a debugging session. After unchecking the checkboxes, press the OK button.

| - Debug                                                      |                                                                 |
|--------------------------------------------------------------|-----------------------------------------------------------------|
| Connect & Reset Options<br>Connect: Nomal  Reset: Autodetect | Cache Options<br>✓ Cache Code<br>✓ Cache Memory<br>Cache Memory |
|                                                              |                                                                 |

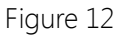

4) Select the "Utilities" tab and uncheck the <Update Target before Debugging> checkbox so as **not to automatically download the latest binary data**.

| 👿 Options for Target 'MB9AFB44N Flash'                             | × |
|--------------------------------------------------------------------|---|
| Device Target Output Listing User C/C++ Asm Linker Debug Utilities |   |
| Configure Flash Menu Command                                       | _ |
| • Use Target Driver for Flash Programming                          |   |
| CMSIS-DAP Debugger                                                 |   |
| Init File:                                                         |   |

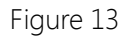

5) Press the "A" button as shown in Figure 9 to start a debugging session.

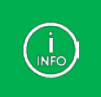

Immediately after the start of a debugging session, the target falls into the break (= stopped) state in most cases.

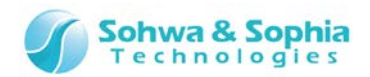

6) After the debugging session is started, select the "Command" tab as shown in Figure 14 and enter the following command to read the symbol information.

| > load %L nocode incremental                                       |
|--------------------------------------------------------------------|
|                                                                    |
| States     0       ■ Project     ■ Registers                       |
| Command                                                            |
| load %L nocode incremental                                         |
| Enter command here.                                                |
| ASSIGN BreakDisable BreakEnable BreakKill BreakList BreakSet Break |
| Command Call Stack Select this.                                    |
|                                                                    |

Figure 14

7) A source code is displayed on the Disassembly window. Now debugging using symbols is possible.

| Disassembly                      |        |      |                        | Disassembly      |          |           |
|----------------------------------|--------|------|------------------------|------------------|----------|-----------|
| <mark>⊰&gt;0x</mark> 000004CA 1A | 52     | SUBS | r2,r2,r1               | ➡)0x00004CA 1A52 | SUBS     | r2,r2,r1  |
| 0x000004CC 42                    | 82     | CMP  | r2,r0                  | 0x000004CC 4282  | CMP      | r2,r0     |
| 0x000004CE D3                    | F9     | BCC  | 0x000004C4             | 0x000004CE D3F9  | BCC      | 0x00004C4 |
| 0x000004D0 47                    | 70     | BX   | lr                     | 52: }            |          |           |
| 0x000004D2 F0                    | 4F34FF | MOV  | r4,#0xFFFFFFF          | 53:              |          |           |
| 0x000004D6 25                    | 01     | MOVS | r5,#0x01               | 54:              |          |           |
| 0x000004D8 26                    | 500    | MOVS | r6,#0x00               | 55: /*           |          |           |
| 0x000004DA F7                    | FFFE2D | BL.W | 0x00000138             | 56: MAIN fu      | nction   |           |
| 0x000004DE 48                    | 2B     | LDR  | r0,[pc,#172] ; @0x000( | 57: *            |          |           |
| 0x000004E0 68                    | 00     | LDR  | r0,[r0,#0x00]          | 58: int main     | (void) { |           |
| 0x000004E2 22                    | 64     | MOVS | r2,#0x64               | 0x000004D0 4770  | BX       | lr        |

Figure 15

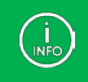

If the source code is not displayed, click the Disassembly window.

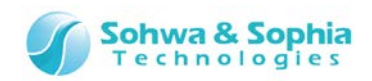

### **Revision History**

| Ver. No. | Revision date | Contents of revision                |
|----------|---------------|-------------------------------------|
| 01       | 09/21/2014    | Initial Release.                    |
| 02       | 11/17/2014    | Correction of typographical errors. |
| 03       | 03/31/2017    | Update company information.         |
|          |               |                                     |

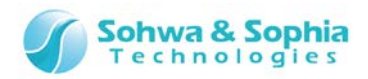

#### Manufacturer Information

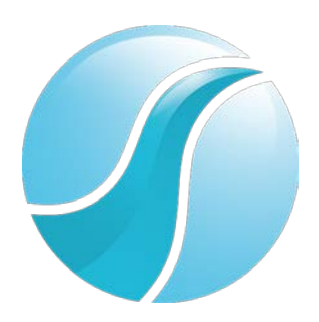

#### Sohwa & Sophia Technologies Inc.

| [Hoodquarters] | 6-2, Minami-kurokawa, Asao-ku, Kawasaki City, Kanagawa Pref., |  |  |
|----------------|---------------------------------------------------------------|--|--|
|                | 215-8588, JAPAN                                               |  |  |
|                | Web: http://www.ss-technologies.co.jp/en/index.html           |  |  |